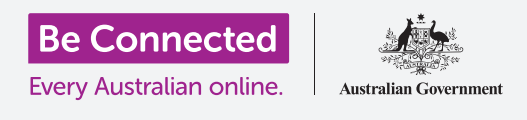

# إعدادات إمكانية وصول ذوي الإحتياجات الخاصة على جهاز iPhone

اجعل إستخدام iPhone أسهل وأكثر راحة مع إعدادات إمكانية وصول ذوي الإحتياجات الخاصة.

تم تصميم ميزات إمكانية وصول ذوي الإحتياجات الخاصة للمساعدة في جعل جهاز iPhone أسهل وأكثر راحة في الاستخدام. ويُعد هذا مفيدًا بشكل خاص إذا كنت تعاني من ضعف السمع أو ضعف البصر أو تجد صعوبة في استخدام الشاشة التي تعمل باللمس.

يمكن أن تساعد إعدادات إمكانية وصول ذوي الإحتياجات الخاصة في تسهيل قراءة النص. ويمكنها أيضًا السماح لك باستخدام هاتفك كعدسة مكبّرة لقراءة نص صغير، وإعداد هاتفك لتحويل ما تقوله إلى نص.

#### ما الذي سوف تحتاجه

قبل البدء، تحقق من أن هاتفك مشحون بالكامل ويعرض الشاشة **الرئيسية**. ويجب أن يكون برنامج نظام التشغيل الخاص بك محدثاً بالكامل.

### الخطوات الأولى

يتم التحكم في إعدادات **إمكانية وصول ذوي الإحتياجات الخاصة** على جهاز iPhone من تطبيق **الإعدادات**. ولفتحه:

- .1 ابحث عن رمز الإعدادات على الشاشة الرئيسية وانقر عليه.
- .2 بمجرد فتح تطبيق الإعدادات، قم بالتمرير للأسفل للعثور على عام وانقر فوقه. وعندما تظهر شاشة الإعدادات العامة، انقر على إمكانية وصول ذوي الإحتياجات الخاصة.

يجب أن يعرض جهاز iPhone الخاص بك قائمة **إمكانية وصول ذوي الإحتياجات الخاصة**. ومن المفيد استكشاف القائمة لمعرفة ما هي خيارات إمكانية وصول ذوي الإحتياجات الخاصة التي يمكن أن تجعل حياتك أسهل. لكي تبدأ، سنركّز فقط على بعض الإعدادات الرئيسية.

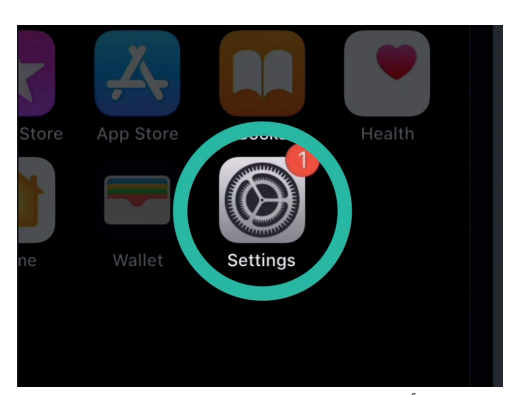

أنقر على رمز الإعدادات لفتحه

|              | 。<br>         |         |
|--------------|---------------|---------|
| atl          | 9:41 am       | <b></b> |
| General      | Accessibility |         |
| VISION       |               |         |
| VoiceOver    |               | Off >   |
| Zoom         |               | Off >   |
| Magnifier    |               | Off >   |
| Display Acco | ommodations   | On >    |
| Speech       |               | >       |

يمكنك استكشاف قائمة إمكانية وصول ذوي الإحتياجات الخاصة لمعرفة ما هي الخيارات التي يمكن أن تساعدك

## إعدادات إمكانية وصول ذوي الإحتياجات الخاصة على جهاز iPhone

#### جعل النص أكبر

أولاً، سننظر في كيفية جعل النص على iPhone أكبر وأسهل للقراءة.

- **1.** في قائمة **إمكانية وصول ذوي الإحتياجات الخاصة**، انقر فوق **نص أكبر**.
- 2. في الجزء السفلي من الشاشة، ستلاحظ وجود شريط تمرير. اسحب شريط التمرير إلى اليمين بإصبعك لزيادة حجم النص.
  - سيصبح النص الموجود أعلى الشاشة أكبر عندما تقوم بتحريك شريط. التمرير إلى اليمين، وأصغر أثناء تحريك شريط التمرير إلى اليسار، وذلك حتى تتمكن من معاينة النتائج.
    - للحصول على نص أكبر، انقر فوق المفتاح الموجود بجوار أحجام أكبر لإمكانية وصول ذوي الإحتياجات الخاصة في أعلى الشاشة بحيث يتحول المفتاح إلى اللون الأخضر.
- 5. ابحث عن حجم النص الذي تريده، ثم انقر فوق سهم **الرجوع** في الجزء العلوي الأيسر من الشاشة لتعيينه والرجوع إلى قائمة **إمكانية وصول ذوي الإحتياجات الخاصة**.

يمكنك التمرير للأسفل لاستكشاف خيارات أخرى على هذه الشاشة لتسهيل قراءة النص، بما في ذلك إعداد **نص عريض**. وهذا يجعل النص أغمق وأكثر سُمكاً، كي يَبرز بشكل أكبر على الشاشة.

#### إستخدام وميض LED للتنبيهات

يمكنك استخدام الضوء من فلاش كاميرا iPhone الخاص بك عندما تتلقى مكالمات ورسائل بريد إلكتروني ورسائل نصية. قد يكون ذلك مفيدًا، لأن الأصوات التي تصدرها هذه الأنواع من التنبيهات غالبًا ما تكون قصيرة وسهلة التفويت. ويمكنك تشغيل هذه الميزة من قائمة **إمكانية وصول ذوي الإحتياجات الخاصة**، والتي يجب أن تظل معروضة على جهاز iPhone الخاص بك.

1 قم بالتمرير لأسفل قائمة الخيارات للعثور على وميض LED للتنبيهات. انقر عليه للانتقال إلى صفحة إعداد وميض LED للتنبيهات.

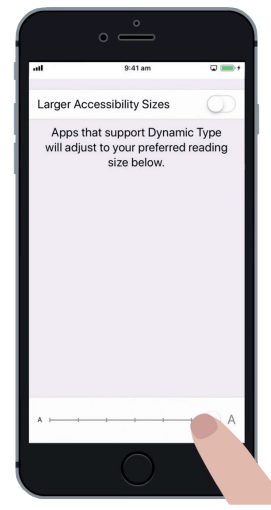

يصبح النص الموجود على هذه الشاشة أكبر أو أصغر عند تحريك شريط التمرير

|                      | ° —                  |            |
|----------------------|----------------------|------------|
| atl                  | 9:41 am              | <b>•</b> + |
| Back                 | LED Flash for Alerts |            |
|                      |                      |            |
| LED Flash for Alerts |                      | $\bigcirc$ |
|                      |                      |            |
|                      |                      |            |
|                      |                      |            |
|                      |                      |            |

انقر على المفتاح لتشغيل ميزة وميض LED

- انقر على المفتاح بجوار الإعداد لتحويله إلى اللون الأخضر. الميزة . مشغّلة الآن.
- يمكن **لوميض LED للتنبيهات** أن يستنزف بطارية جهاز iPhone الخاص بك، لذلك من الأفضل استخدامها فقط إذا كنت بحاجة لذلك. الآن، انقر على المفتاح مرة أخرى لتحويله إلى اللون الأبيض. الميزة متوفقة الآن.
  - 4. انقر على سهم **الرجوع** في أعلى يسار الشاشة للعودة إلى قائمة إمكانية وصول ذوي الإحتياجات الخاصة.

#### استخدام جهاز iPhone الخاص بك كعدسة مكبّرة

يتيح لك **المكبّر** استخدام كاميرا جهاز iPhone الخاص بك مثل العدسة المكبّرة عن طريق عرض النص المكّبر على شاشة جهاز iPhone الخاص بك. وهذا مفيد لأشياء مثل قراءة المطبوعات الصغيرة الحجم على الفاتورة. ولاستخدامه، يمكنك إعداد **المكبّر** في قائمة **مركز التحكم**.

للوصول إلى **مركز التحكم**، يلزمك أولاً العودة إلى قائمة **الإعدادات** الرئيسية، لذلك انقر فوق سهم **الرجوع** في الجزء العلوي الأيسر من الشاشة مرتين. يجب أن يعرض جهاز iPhone الخاص بك قائمة **الإعدادات**.

- الآن انقر فوق مركز التحكم. ستجده مباشرة تحت عام في قائمة الإعدادات.
  - **.2** انقر فوق **تخصيص عناصر التحكم** لرؤية الخيارات.
- .3 قم بالتمرير لأسفل القائمة حتى ترى المكّبر. ثم انقر فوق رمز علامة زائد الخضراء بجانبه، لإضافة المكّبر إلى مركز التحكم الخاص بجهاز iPhone.
- 4. انتقل لأعلى شاشة **التخصيص. المكّبر** الآن في قائمة الميزات المتضمنة في مركز التحكم.
  - لفتح مركز التحكم، اسحب لأعلى من أسفل الشاشة. كن حذرًا في البدء بإصبعك في قسم الإطار الخارجي لهاتفك، وهو المنطقة السوداء أو البيضاء المحيطة بالشاشة. يمنحك مركز التحكم بعض الاختصارات المفيدة للميزات الشائعة الاستخدام. ويمكنك فتح مركز التحكم في أي وقت، سواء كنت في تطبيق أو مكالمة هاتفية أو على موقع ويب.

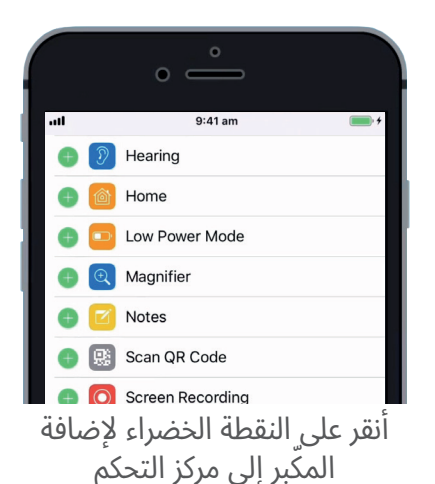

## إعدادات إمكانية وصول ذوي الإحتياجات الخاصة على جهاز iPhone

- انقر على رمز العدسة المكبّرة لفتح **المكّبر**. تعرض الشاشة ما نسميه **عرضاً حياً**. عبر كاميرا iPhone.
  - ركّز على ما تريد رؤيته عن قرب واسحب إصبعك إلى اليمين على طول شريط. التمرير للتكبير والتصغير.

#### استخدام Siri لإملاء الصوت

Siri هو ميزة أخرى مفيدة حقا لجهاز iPhone. يتيح لك Siri التحدث إلى جهاز iPhone الخاص بك للقيام بمجموعة من الأشياء، وسوف ننظر إليها بمزيد من التفصيل في دليل آخر. في الوقت الحالي، سوف نركّز على كيفية تولي Siri الإملاء.

بتحويل ما تقوله إلى نص، يتيح لك Siri إنشاء رسائل ومذكرات دون الحاجة إلى الكتابة على لوحة المفاتيح. دعونا نستخدم ميزة **إملاء** Siri لإرسال رسالة نصية.

للبدء، أنقر على زر **الشاشة الرئيسية** للعودة إلى **الشاشة الرئيسية**.

- **.** انقرعلى رمز **الرسائل** لفتح التطبيق.
- **.2** انقر على رمز رسالة **جديدة** في أعلى يمين الشاشة لبدء رسالة جديدة.
- تَظهر شاشة رسالة جديدة، جنباً إلى جنب مع لوحة المفاتيح في الجزء. السفلى من الشاشة.
- **4.** تعمل ميزة **الإملاء** في أي تطبيق حيث يمكنك رؤية زر **الميكروفون** على لوحة المفاتيح.
  - 5. قم بإختيار الميكروفون من خلال النقر عليه. ستختفي لوحة المفاتيح، وسترى منطقة رمادية، مع وجود خط سيومض عند التحدث.
- .6 قل الاسم الأول للشخص الذي تريد إرسال رسالة إليه، وسيقوم الهاتف بالبحث فى قائمة جهات الاتصال لديك للحصول على تطابق.
- أو **رسالة نصية**. سيظهر خط iMessage أو **رسالة نصية**. سيظهر خط عمودي أو مؤشر، مما يعني أنه يمكنك بدء رسالتك.

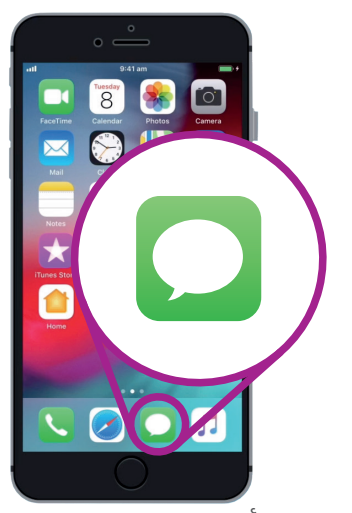

أنقر على هذا الرمز لفتح تطبيق الرسائل

## إعدادات إمكانية وصول ذوي الإحتياجات الخاصة على جهاز iPhone

- ی بدلاً من الکتابة، انقر علی زر **المیکروفون** علی لوحة المفاتیح. وستظهر المنطقة الرمادیة مرة أخری ویمکنك إملاء رسالتك.
- على سبيل المثال، يمكنك أن تقول **لدي تذاكر مجانية للسينما يوم.** الخميس، هل تريد الانضمام إلي؟ للحصول على أفضل النتائج مع Siri، تحدث ببطء ووضوح.
- **.10.** لاستعادة لوحة المفاتيح العادية، انقرعلى المنطقة الرمادية في الأسفل. سيتوقف Siri من تلقاء نفسه إذا لم تقل أي شيء لبضع ثوان.
  - **.11**. لإرسال رسالتك، انقر فوق السهم الأخضر.

هناك الكثير من التطبيقات التي يمكنها تحويل ما تقوله إلى نص. ويمكنك استخدام ميزة الإملاء لكتابة رسائل البريد الإلكتروني والملاحظات وإنشاء تذكيرات وتقويم مواعيد، وحتى البحث في الإنترنت!

الآن وبعد أن تعلمت كيفية استخدام بعض ميزات إمكانية وصول ذوي الإحتياجات الخاصة على جهاز iPhone الخاص بك، يجدر قضاء بعض الوقت في استكشاف المزيد من ميزات إمكانية وصول ذوي الإحتياجات الخاصة التي يمكن أن تجعل الحياة أسهل بالنسبة لك.

#### 

تشير المنطقة الرمادية إلى أن جهاز iPhone جاهز لأخذ الإملاء